## 大会当日の体温等のアプリによる報告および大会前後の体調管理について

当日安心して出走できるよう、体調管理やご報告について以下のとおりご協力をお願いいたします。

1. <u>大会前日(1月28日・土曜日)まで</u>に体温記録活用アプリ「テレサ」をご自身のスマート フォン・タブレットにインストールし、基本情報の登録をお済ませください。

①各アプリストアで「テレサ」と検索するか、以下のQRコードやURLよりアプリ「テレサ」をインストールします。

【iPhone用】 https://apple.co/2EqnhJo 体調管理アプリ 【Android用】 https://bit.ly/2FR4kAm

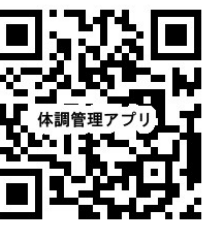

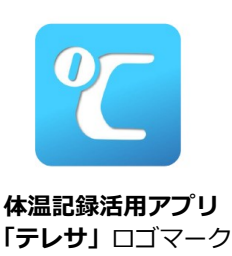

②基本情報を登録し、続けて大会名「第70回勝田全国マラソン」を登録します。

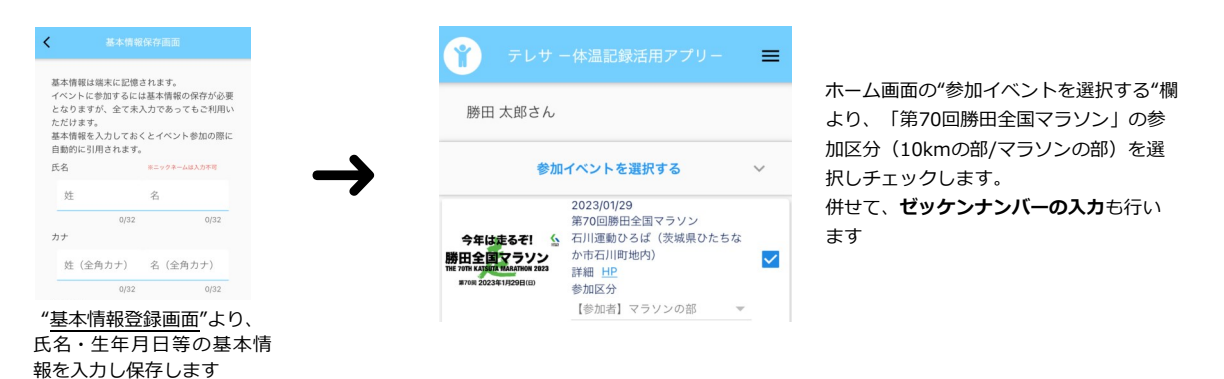

※スマートフォン・タブレットでの利用が困難な方は、大会会場にて用紙による報告も可能です。

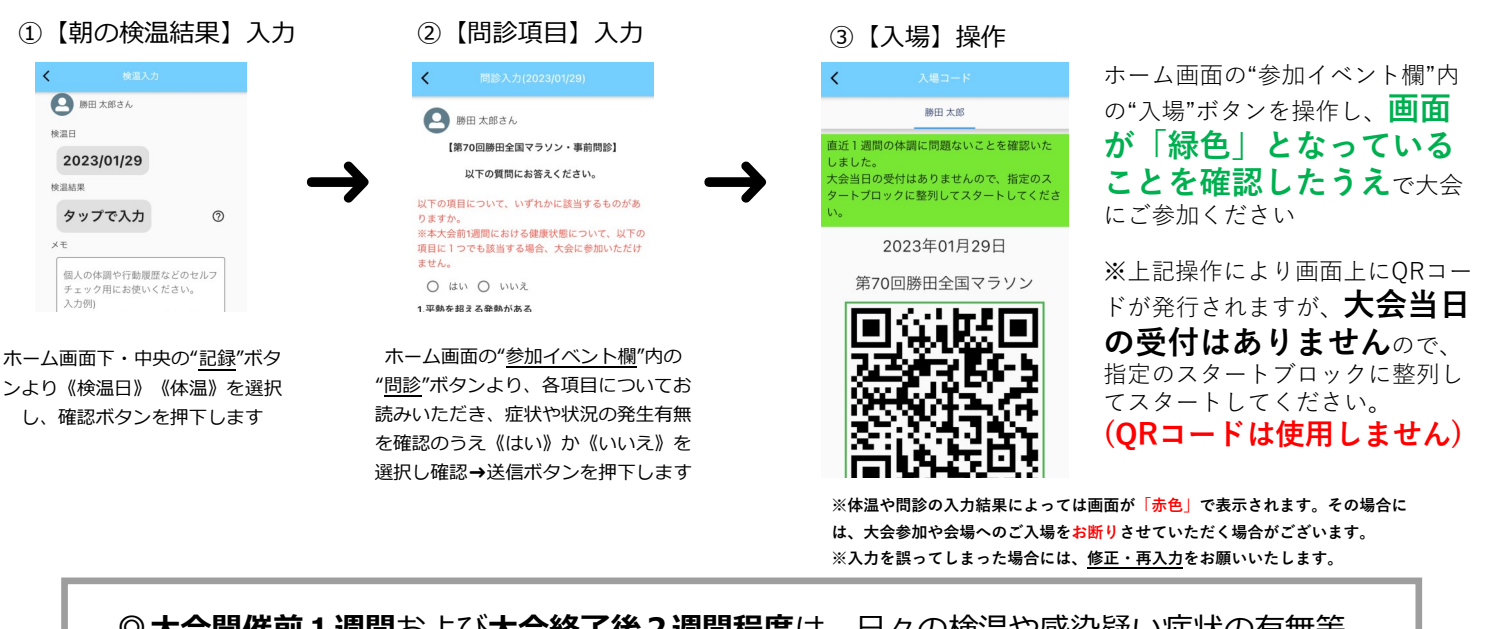

◎ 大会開催前1週間および大会終了後2週間程度は、日々の検温や感染疑い症状の有無等体調管理をご自身にて行ってください。

アプリ「テレサ」に関するお問い合わせ:株式会社新潟アルビレックスランニングクラブ e-mail support@teresa-app.com/TEL 025-201-7666